# 第1章 影视特效简介

#### 【学习目标】

- 1. 掌握影视特效概念及行业制作规范。
- 2. 掌握 After Effects 界面操作。

#### 【技能要求 / 学习重点】

- 1. 掌握播放制式的分类。
- 2. 掌握合成概念。
- 3. 掌握 After Effects 界面组成。
- 4. 掌握 After Effects 合成基本工作流程相关知识点。

#### 【核心概念】

播放制式 帧速率 场 层 合成 After Effects 工作界面

After Effects 是一款影视后期处理软件,运用 After Effects 对图像、视频、序列 帧进行后期处理,可以使图像画面更加完美。另外,使用 After Effects 制作动画特效 可以提高工作效率。在深入学习 After Effects 之前,必须掌握影视后期相关概念、 After Effects 界面组成及 After Effects 工作流程。本章对影视后期处理的基础知识 进行详细的讲解,包括播放制式、帧速率、场的概念、层的概念、合成的概念,然后讲解 After Effects 工作界面的组成。

## 1.1 影视特效的概念

在影视作品中,由人工通过 CG 软件或者实体模型制作出来的听觉、视觉的假象和幻觉称为影视特效或特技效果。

影视特效出现的原因有以下两种。

一是作品中虚构的场景或是角色因为在现实中不存在,所以需要通过特效的方式 创作出来并呈现在画面中,如怪兽、孙悟空大闹的天宫。

二是场景和角色是存在的,但是在实际拍摄过程中,演员的人身安全有极大的隐患,如动作影片中跳伞、跳楼等镜头,或是在实际拍摄中需要花费极高的制作成本的镜头。这些情况下就必须使用特效完成,如动作影片中的爆炸镜头。

据此可以知道,影视特效可以降低影视制作中演员的危险系数,同时可以降低影 视制作的成本,同时给予观看者强烈的视听感受。

影视特效可分为视觉特效和声音特效。视觉特效从其发展过程看,分为传统影视 特效和 CG 影视特效。传统影视特效包括化妆、搭景、烟火特效、早期胶片特效等,制

# After Effects影视特效制作

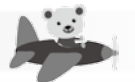

作过程烦琐复杂; CG 影视特效随着计算机软硬件的发展而逐步兴起,用 CG 影视特效可以创作出所有情节画面中的效果。

# 1.2 影视行业制作规范

## 1.2.1 模拟化与数字化

传统的模拟录像机是把影像录制下来,制作成为模拟格式。视频数字化是在视频 模拟化的基础上发展而来的,是将视频信号通过视频集采卡转换成数字视频文件,并 在硬盘中存放或在计算机中编辑制作。

用于视频数字化制作的软件有很多,如 Premiere、After Effects 等。将视频导 入这些软件中进行编辑,编辑完成后既可以输出为模拟格式,也可以输出为数字 格式。

## 1.2.2 逐行扫描与隔行扫描

视频显示技术分为两种,即逐行扫描和隔行扫描。选取哪一种显示技术,取决于视频的用途。

隔行扫描的图像使用的是基于阴极射线管 CRT 的 TV 监视器开发的技术,一个标准的 TV 屏幕由 576条可视水平线组成。隔行扫描将水平线划分为奇数行和偶数行,然后以 30 帧 / 秒或是 25 帧 / 秒的速度进行轮流刷新。隔行扫描示意图如图 1-1 所示。

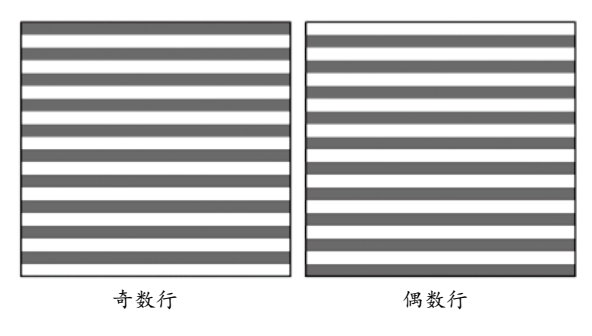

图 1-1 隔行扫描示意图

下面以 1080 像素、每秒显示 30 个画面为例进行说明。隔行扫描会出现 60 个场, 奇数场 30 个,偶数场 30 个。每一个场在 1/60s 内显示,第一场(奇数场)和第二场(偶 数场)组成一帧内容。隔行扫描显示原理如图 1-2 所示。

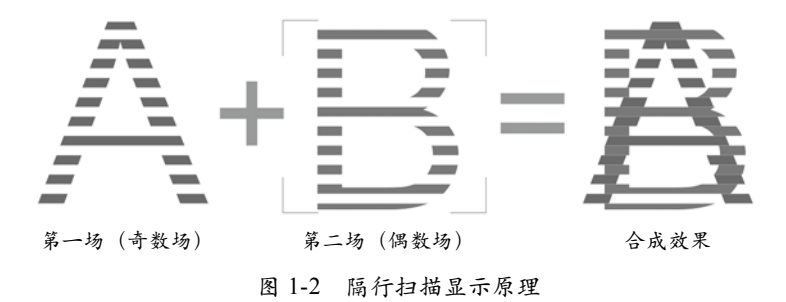

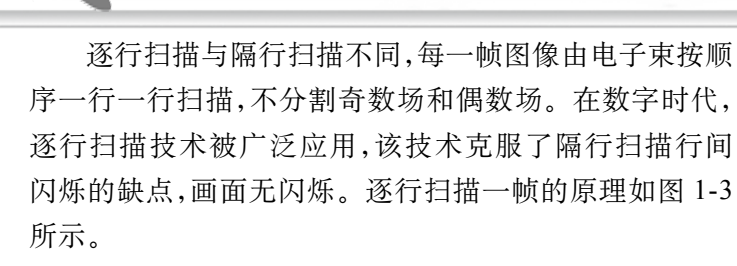

## 1.2.3 播放制式

电视广播制式有 PAL、NTSC、SECAM 三种。播放 图 1-3 逐行扫描一帧的原理 制式依据制定的标准存在一定的差异,所以在选择视频编 辑时,需要考虑播放制式。播放制式与使用国家或地区见表 1-1。

表 1-1 播放制式与使用国家或地区

| 播放制式  | 帧速率      | 使用国家                                   |
|-------|----------|----------------------------------------|
| NTSC  | 30 帧 / 秒 | 美国、加拿大等大部分西半球国家以及日本、韩国、菲<br>律宾等国家和地区采用 |
| PAL   | 25 帧 / 秒 | 德国、中国、英国、意大利、荷兰和中东等国家和地区<br>采用         |
| SECAM | 25 帧 / 秒 | 法国、东欧和中东等国家和地区采用                       |

#### 1.2.4 像素比

像素比指的是一个像素的宽度和高度之比。

像素比数值根据所选择播放制式的不同而有所不同,如 PAL D1/DV 的像素比为 1.09, NTSC DV 的像素比为 0.91。像素比依据视频处理的实际参数进行设置,视频 在计算机中播放时,使用方形像素。在中国电视上播放时,使用 D1/DV PAL (1.09) 的像素比制作视频,保证视频播放时不出现变形。

#### 1.2.5 分辨率

分辨率指的是图像每单位面积中所含的像素个数。单位面积中像素越多,分辨 率越高,图像越清晰,显示效果越好。在视频中常见的分辨率有 720 像素 × 480 像素、 1280 像素 × 720 像素、1980 像素 × 1080 像素、2K、4K 等。

#### 1.2.6 帧和帧速率

帧是构成影像动画的最小单位,即影像动画中的单张画面。一帧就是一幅静止的 画面,连续的帧就组成了影像动画。

帧速率指的是1秒内播放的帧数,即1秒内播放多少张画面。PAL制的帧速率是 25帧/秒,即1秒内播放25张画面,NTSC制的帧速率是29.97帧/秒,即1秒内播 放29.97张画面,电影的帧速率是24帧/秒,即1秒内播放24张画面。

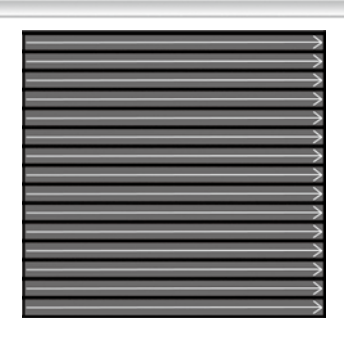

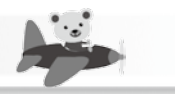

# 1.3 After Effects 工作界面

启动 After Effects 后,首先出现的是 After Effects 主页界面,如图 1-4 所示。

| Ae                                                                                       |                    |                                      | ٩                             |
|------------------------------------------------------------------------------------------|--------------------|--------------------------------------|-------------------------------|
|                                                                                          | 构建您的技能①            |                                      | <ul> <li>Neesettik</li> </ul> |
| 9-3<br>Ref98<br>(1999)<br>(1999)<br>1999)<br>1990<br>1990<br>1990<br>1990<br>1990<br>199 | ERACE<br>ACCESSION | 191475<br>1829-11-1224,<br>2918-1929 |                               |
| 打开留队项目_                                                                                  |                    |                                      |                               |
|                                                                                          |                    | Are e                                |                               |
|                                                                                          |                    | 从素材创建合成内容<br>3月12日                   |                               |
| 影響功能                                                                                     |                    |                                      |                               |

图 1-4 After Effects 主页界面

在该界面中,可以新建项目,打开项目,新建团队项目,打开团队项目,进行同步设置等。

关闭主页界面后,进入 After Effects 工作界面,该工作界面由菜单栏、【工具】面板、【项目】面板、【合成】面板、【时间轴】面板、【效果控件】面板、【信息】面板、 【音频】面板、【预览】面板、【效果和预设】面板、【字符】面板、【段落】面板等构成,如图 1-5 所示。

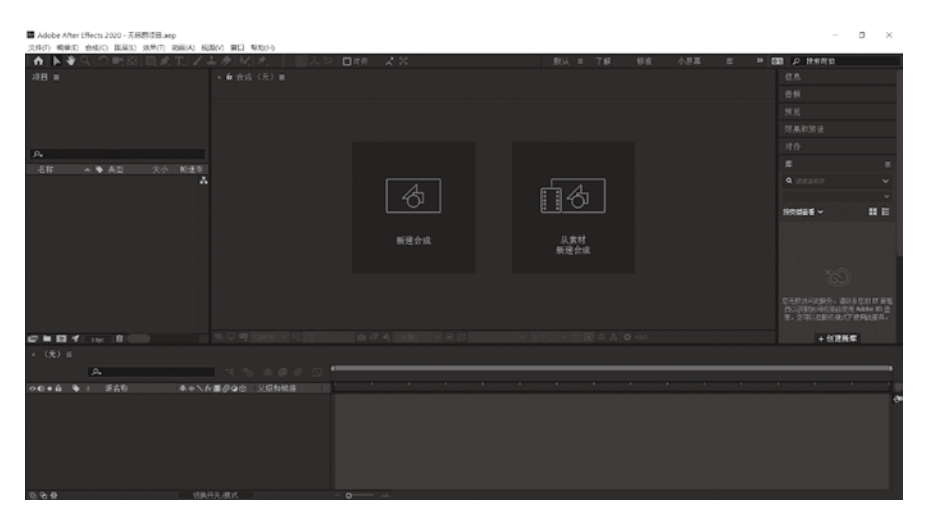

图 1-5 After Effects 工作界面

## 1.3.1 菜单栏

菜单栏中包括9项菜单,如图1-6所示。

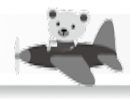

文件(F) 编辑(E) 合成(C) 图层(L) 效果(T) 动画(A) 视图(V) 窗□ 帮助(H)

图 1-6 菜单栏

## 1.3.2 【工具】面板

【工具】面板中提供了14类工具命令。需要使用某个工具时,只需要在【工具】 面板相应工具处单击即可。工具图标右下角黑色小三角就表示有部分工具被隐藏,只 需用光标指向当前工具并按住鼠标左键不放,即可调出隐藏工具。将光标移动到相应 工具图标上时,将会显示出该工具图标的工具名称和快捷键。

【工具】面板如图 1-7 所示。

▶♥♀ ♡ 弓鹿 ■めて メキタ 杉 オ

#### 图 1-7 【工具】 面板

选取工具**N**:用于在【合成】面板或【图层】面板中选择、移动素材图像或 图层。

手形工具**♥**: 当素材图像超出【合成】面板显示范围时,使用手形工具可以查看 面板显示范围之外的素材图像画面。

缩放工具Q:放大或缩小视图。

旋转工具 : 对素材图像进行旋转操作。

摄像机工具**■**: 在【合成】面板中对摄像机进行旋转、位移操作。单击按钮右下角的小三角,将弹出其他摄像机工具,包括轨道摄像机工具**●**、跟踪 XY 摄像机工具 ■、跟踪 Z 摄像机工具●。摄像机工具列表如图 1-8 所示。

向后平移(锚点)工具:改变图像素材轴心点的位置。

矩形工具□:可以创建矩形形状图层和矩形蒙版。单击按钮右下角的小三角,将 弹出下拉面板,其中包括圆角矩形工具□、椭圆工具□、多边形工具□和星形工具 ☑。形状工具列表,如图 1-9 所示。

当需要创建矩形形状时,选择矩形工具,在【时间轴】面板中不选取任何图层, 直接在【合成】面板中绘制,即可创建出一个矩形形状,并在【时间轴】面板中生成 一个矩形形状图层。

钢笔工具**≥**: 创建不规则的形状和蒙版。单击按钮右下角的小三角,将弹出下拉 列表,其中包括添加"顶点"工具**≥**、删除"顶点"工具**≥**、转换"顶点"工具**≥**和 蒙版羽化工具**∠**。钢笔工具列表如图 1-10 所示。

| ■ ■ 统一摄像机工具   |
|---------------|
| ◎ 轨道摄像机工具     |
| 💠 跟踪 XY 摄像机工具 |
| ♀ 跟踪 Z 摄像机工具  |

图 1-8 摄像机工具列表

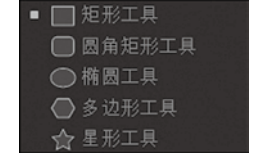

图 1-9 形状工具列表

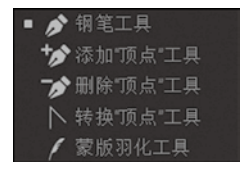

图 1-10 钢笔工具列表

5

横排文字工具**□**: 创建横排文字。单击按钮右下角的小三角,可以切换成直排文 字工具**□**,创建直排文字。文字工具列表如图 1-11 所示。

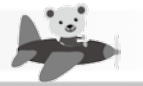

画笔工具ℤ:运用此工具,可以在【图层】面板中绘制图形图像。

仿制图章工具**工**: 对图像局部进行采样,然后将采样部分复制到其他位置或其他 文件上。

橡皮擦工具♥:擦除多余的像素。

Roto 笔刷工具 : 用于在视频中独立出动态移动的画面元素。单击按钮右下角的小三角,可以切换成调整边缘工具 ,用于调整独立出的动态元素边缘。Roto 笔刷工具列表如图 1-12 所示。

人偶位置控点工具▼:用于设定木偶动画中关节点位置。单击按钮右下角的小 三角,可以切换成人偶固化控点工具▼、人偶弯曲控点工具▼、人偶高级控点工具▼ 和人偶重叠控点工具▼。人偶工具列表如图 1-13 所示。

| • | Т  | 横排文字工具 |  |
|---|----|--------|--|
|   | ĻΤ | 直排文字工具 |  |

图 1-11 文字工具列表

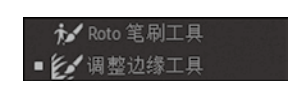

图 1-12 Roto 笔刷工具列表

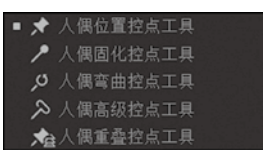

图 1-13 人偶工具列表

## 1.3.3 【项目】面板

【项目】面板如图 1-14 所示。

【项目】面板的作用是管理各项素材和合成。在【项目】面板中,可以导入素材,移动、 删除素材与创建合成等操作。

素材预览区 2000/1000(100): 在该区域

可以预览素材,在其右侧为素材的基本信息。

搜索文件按钮 · 可以在右侧输入素材 的名称,快速查找素材。

解释素材按钮 **[]**:用来设置选择素 材的 Alpha 通道、帧速率、开始时间码、场和 Pulldown 等参数。

新建文件夹按钮 : 单击此按钮,可以 在项目面板中创建一个文件夹,对素材文件进 行分类管理。

新建合成按钮 ■: 单击此按钮,可以在 项目面板中创建一个合成,也可以选择素材,

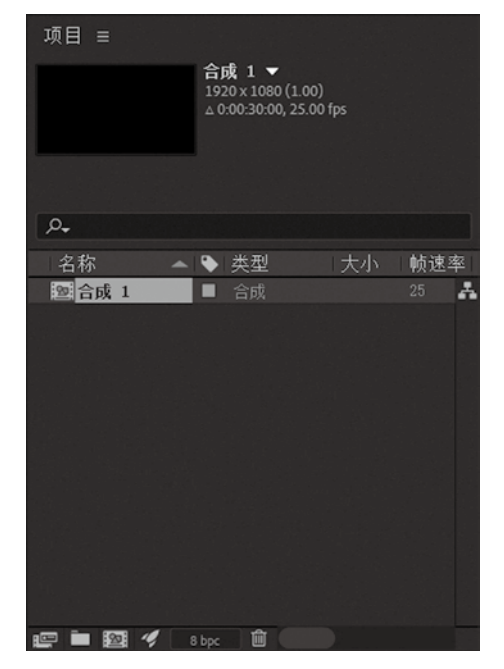

图 1-14 【项目】面板

然后将素材拖曳到此按钮上,系统会自动创建一个与此素材相同参数的合成。

打开项目设置按钮 🜠: 单击此按钮,打开【项目设置】面板。

8bpc 按钮 10bc : 此按钮为项目颜色深度管理按钮,用来切换项目的颜色深 度。按 Alt 键然后单击此按钮,可以在 8bpc、16bpc 和 32bpc 之间切换。

删除所选项目项按钮 : 选择需要删除的项目素材,然后单击此按钮,该项目素材即被删除。也可以选择项目素材,然后将项目素材拖曳到此按钮上进行删除。

6

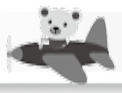

# 1.3.4 【合成】面板

【合成】面板是视频图像的预览区域,可以在此面板上对视频图像进行编辑操作。 【合成】面板如图 1-15 所示。

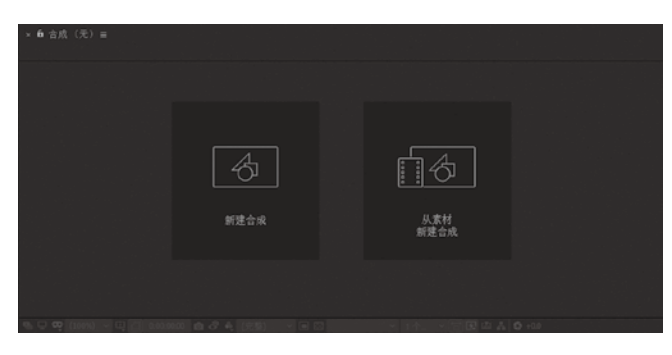

图 1-15 【合成】面板

新建合成: 单击该区域,即调出【合成设置】对话框,在该对话框中设置合成参数,创建合成。

从素材新建合成: 单击该区域,即调出【导入文件】对话框,在该对话框中选择文件,之后以该文件参数创建合成。

始终预览此视图 : 当合成面板中有多个视图时,选择其中一个视图然后单击 此按钮,预览画面中只播放该视图中的视频画面。

主查看器 2: 使用此查看器进行音频和外部视频预览。

Adobe 沉浸式环境 : 可进行沉浸式环境模式选择,包括【剧场模式(直线运动)】、【360 单像】、【360 上/下】、【360 并排】、【180 上/下】、【180 并排】、【"视频预览"首选项】。

放大率弹出式菜单 100% · 单击此按钮,可以在弹出的下拉式菜单中选择视频 画面显示的缩放比例。

选择网格和参考线选项 : 单击此按钮,可以在弹出的下拉式菜单中选择标题 / 动作安全、对称网格、网格、参考线、标尺、3D 参考轴。借助这些工具,一方面可以保证影片输出的准确性,另一方面在视频编辑阶段,有助于精确操作。

切换蒙版和形状路径可见性 2:显示或隐藏蒙版和形状路径。

预览时间 00000000 : 显示当前合成播放时的时间点。单击此按钮,可以在弹出的 【转到时间】对话框中输入需要跳转的时间,然后时间指示器 会自动跳转到设置的 时间,方便精准定位时间。

拍摄快照 : 捕获合成项目中的画面。

显示快照 : 显示最近一张快照画面。

显示通道及色彩管理设置: 显示相对应的通道模式。单击此按钮,可以选择 不同的通道,查看视频画面通道效果。

分辨率/向下采样系数弹出式菜单(完整) : 用于设置合成显示的分辨率。单 击此按钮,可以在其下拉式菜单中选择或自定义显示分辨率。分辨率越高,视频图像 画面质量越好,但是播放时所占系统资源高;分辨率越低,视频图像画面质量越差,但

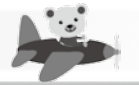

是播放加速。

. . . . .

目标区域**回**:单击此按钮,然后在合成面板中绘制一个矩形,此时播放,在合成面板中只会显示该矩形区域中的视频画面内容,这样可以节省系统资源,提高工作效率。

切换透明网格**■**: 单击此按钮,背景会在系统默认背景色和透明棋盘格背景之 间切换。

3D 视图弹出式菜单 活动摄像机 >: 图层为 3D 图层时,单击此按钮,在弹出的下拉 式菜单中选择操作此图层的 3D 显示视图。

切换像素长宽比校正:校正长宽比。

快速预览图:单击此按钮,选择预览方式,快速预览合成画面。

时间轴: 单击此按钮,打开对应的【时间轴】面板。

合成流程图 : 单击此按钮,打开对应的【流程图】面板。

重置曝光度 : 单击此按钮,重置曝光度。

调整曝光度 ....: 将光标移动至该参数上,按住鼠标左键左右拖动,调整曝光度。

## 1.3.5 【时间轴】面板

【时间轴】面板是重要的工作面板。在没有创建合成时,【时间轴】面板内容 为空。每当创建一个合成,系统就会自动为该合成生成对应的【时间轴】面板。在 【时间轴】面板中,可以完成动画关键帧设置,管理图层素材顺序和连接,合成效果,剪 辑素材和叠加图层等。

【时间轴】面板可以分为三个区域:控制面板区域、时间线区域和图层控制区域,如图 1-16 所示。

| - ■ 合成1 =        |              |         |   |        |    |             |     |     |        |     |     |     |
|------------------|--------------|---------|---|--------|----|-------------|-----|-----|--------|-----|-----|-----|
| 0:00:00:00 A.    |              |         | 1 | *o ≜ d |    | <b>₽</b> °* | 654 | 10e | 时间建立标  | 20# | 25e | 301 |
| ●●● 由 ● # 田辰名称 : | 模式 T TridNat | 父级和链接 入 |   | 持续时间   | 伸缩 |             |     |     | 的问线区域  |     |     |     |
|                  | 控制面板区域       |         |   |        |    |             |     |     | 图层控制区域 |     |     | ő   |
| <b>8</b> 9 4     | 切掉开关/模式      |         |   |        |    | - o -       | 14  |     |        |     |     |     |
|                  |              |         |   |        |    |             |     |     |        |     |     |     |

图 1-16 【时间轴】 面板

1. 控制面板区域

(1)当前时间,00000000; 显示合成中当前播放的时间和帧速率。单击该区域,然 后输入需要跳转的时间,时间指示器,会跳转到设置的时间点上。

(2) 图层搜索按钮 - 用于图层查询及图层属性快速选择。

- 合成微型流程图开关: 单击此按钮,显示合成流程图示,方便查看合成项目关系。

. . . . .

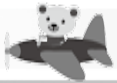

- 草图 3D 开关 : 单击此按钮,系统会在 3D 草图模式下工作。
- 隐藏开关查:该开关是系统隐藏图层的总开关,要与消隐图标 结合使用。 打开此开关,然后单击图层的消隐图标 ,图层自动隐藏。关闭此开关,隐藏的图层会显示出来。
- 帧混合开关: 该开关是帧混合的总开关,要与帧混合图标: 结合使用。单击 此按钮,并打开图层的帧混合图标,系统会自动在对应图层的帧与帧之间添加 过渡帧,保证画面的流畅。
- 运动模糊开关●:该开关是运动模糊效果的总开关,要与运动模糊图标●结合 使用。打开此开关,然后开启图层的运动模糊图标●,图层中的运动具有了运 动模糊效果。关闭此开关,运动模糊效果失效。
- 图表编辑器开关 : 单击此按钮,显示关键帧的曲线图。
- 视频图标 : 显示和隐藏对应图层画面。
- 音频图标 1: 开启或关闭音频效果。
- 独奏图标 : 单击此按钮,打开该图标,可以单独显示对应图层画面,方便单独 对该图层进行编辑操作,其他图层不显示。
- 锁定图标图:单击此按钮,将对应图层锁定,此时对应图层不能编辑。再次单击此按钮,对应图层解锁,可以对该图层进行编辑。
- (5) 标签栏 : 设置图层的不同显示颜色,对图层进行分类管理。
- (6) 图层编号栏 显示图层编号。

(7) 源名称 / 图层名称栏 源名称: 显示图层的名称。默认情况下,文件素材导 入合成中,系统显示的是源文件名称,但是后期对图层进行了重命名操作后,该图层 就会有图层名称和源名称之分。重命名后的文件没有括号,未重命名的文件名用括 号框住。重命名的方式是选择图层的名称,按 Enter 键,然后输出名称后,再按 Enter 键退出即可。

(8) 父级和链接栏 父级和链接: 设置图层之间的父子关系及链接。创建完父子关系后,父子栏如图 1-17 所示。

| < | • | # | 图层名称 | 模式 | Т | TrkMat | 4 | ₹ | ∖fx≣⊘0۞ | 父组 | 吸和链接 |  |
|---|---|---|------|----|---|--------|---|---|---------|----|------|--|
| • | > | 1 | 父级   | 正常 |   |        | 4 | Ī | /       | 0  | 无    |  |
| • | > | 2 | 子级   | 正常 |   | 无 ~    | 4 | 5 |         | 0  | 1.父级 |  |

#### 图 1-17 父子栏

(9) 展开 / 折叠按钮 幅 20 ∰: 分别展开或折叠"图层开关"窗格、"转换控制"窗格、"入点" / "出点" / "持续时间" / "伸缩"窗格。

(10)"图层开关"窗格。:包括的工具为♀♀、★■⊘♀♀。

- 消隐图标 . 隐藏图层,结合隐藏开关 使用。
- 连续栅格化图标 : 对合成图层折叠变换; 对矢量图层栅格化。
- 质量和采样图标 : 控制【合成】面板中素材的显示质量。也可执行 【图层】→【品质】命令,切换相应图层的质量和采样。
- 效果图标 : 打开或关闭对应图层的特效。

After Effects影视特效制作

. . . . . . .

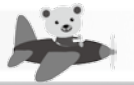

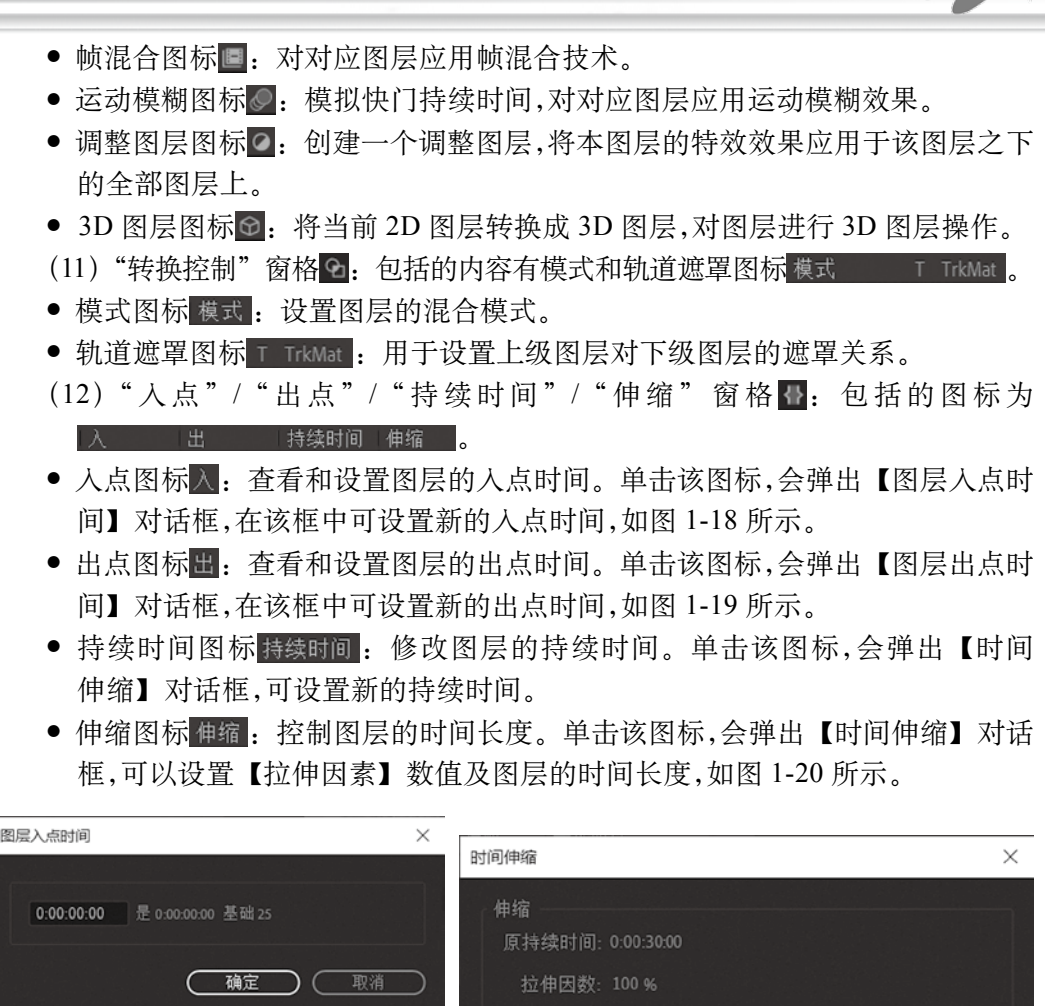

| 图 1-18 【图层入点时间】对话框                        | 新持续时间: 0:00:30:00 是 0:00:30:00 基础 25 |
|-------------------------------------------|--------------------------------------|
| 图层出点时间 ×<br>0:00:29:24 是 0:00:29:24 基础 25 | 原位定格<br>● 图层进入点<br>〇 当前帧<br>〇 图层输出点  |
| <b>确定</b> 取消                              | 確定 取消                                |

图 1-19 【图层出点时间】对话框

图 1-20 【时间伸缩】对话框

#### 2. 时间线区域

(1)时间标尺,显示合成时间信息。

(2)时间指示器 : 显示当前播放时间节点。可以拖动该时间指示器到对应的时间节点上,同时【合成】面板中同步显示该时间节点上的画面。

(4) 工作区域 · 设定预演和渲染的时间范围区域。可以拖动 √ 标记和 √ 标记设定预演和渲染的开始时间和结束时间。

第1章 影视特效简介

■ 6 效果控件素材1 =

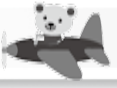

(5) 合成标记素材箱 . 对素材添加标记。

### 3. 图层控制区域

在该区域中,可以调整图层素材的入点和 出点,设定图层素材的时间长度,还可以调整图 层素材的上下顺序和前后位置。合成按钮❹可 以将与此窗口相关的合成前移一层。

## 1.3.6 【效果控件】面板

当图层添加【效果】菜单中的滤镜后,在 【效果控件】面板中会出现该滤镜的属性参数。 调节对应的滤镜属性参数,并对对应参数进行 动画关键帧设置,即可实现特效动画效果。 【效果控件】面板如图 1-21 所示。

## 1.3.7 【图层】面板

图 1-21 【效果控件】面板

【图层】面板显示的是素材画面,在该面板中可以对素材进行编辑操作,如设置中 心点,运用笔刷工具修改素材画面效果等。在【时间轴】面板中,双击对应的图层,即 可切换至该图层的【图层】面板。【图层】面板如图 1-22 所示。

## 1.3.8 【信息】面板

该面板提供合成项目的 6 个参数的信息,分别是 R、G、B、A、X 和 Y。R 为红 色通道信息,G 为绿色通道信息,B 为蓝色通道信息,A 为 Alpha 通道信息,X 为 X 坐标信息,Y 为 Y 坐标信息。同时还提供所选图层名称、持续时间、入点和出点信 息。【信息】面板如图 1-23 所示。

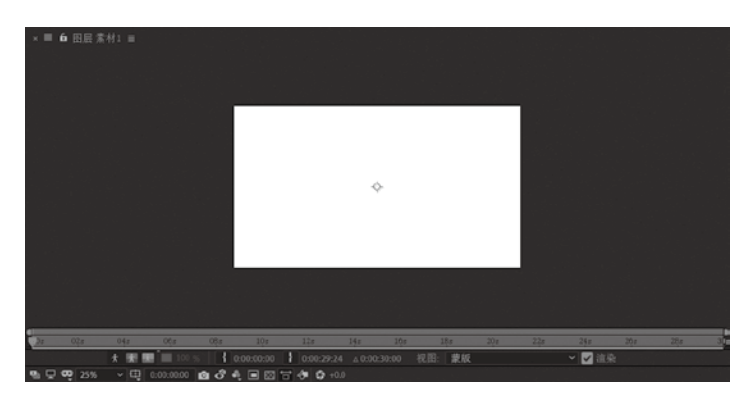

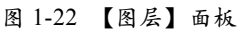

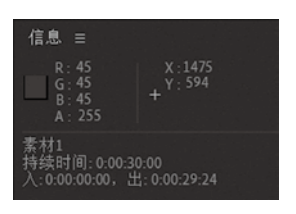

图 1-23 【信息】面板

## 1.3.9 【音频】面板

项目合成中有音频文件时,播放该项目合成,【音频】面板中会出现本项目合成 中音频左右声道音量大小和振幅图形,如图 1-24 所示。 0.0.0.0.0

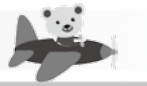

## 1.3.10 【预览】面板

运用该面板控制合成项目的播放状态、合成预览等相关设置。【预览】面板如图 1-25 所示。

## 1.3.11 【效果和预设】面板

在该面板中可以快速查询所需滤镜和预设命令。找到相应滤镜或预设命令后,直 接选择该命令,然后拖入相应的图层上,即可对该图层添加此效果或预设命令。也 可选择图层后,直接双击该命令,完成滤镜或预设命令的添加。【效果和预设】面板如 图 1-26 所示。

|             |          |               |          | MASINA A         |    |
|-------------|----------|---------------|----------|------------------|----|
|             |          |               |          | , р.,            |    |
|             |          |               |          | > * 动画预设         |    |
|             |          |               |          | → 3D 声道          |    |
|             |          |               |          | > Boris FX Mocha |    |
|             |          |               |          | > CINEMA 4D      |    |
|             |          |               |          | > Keying         |    |
|             |          |               |          | > Matte          |    |
| 音频          |          | 预览            | =        | > 声道             |    |
|             |          |               |          | > 实用工具           |    |
| 0.0         | 12.0 dB  |               |          | > 扭曲             |    |
| -1.5        | 10.5     | 快捷键           |          | > 抠像             |    |
| -3.0        | 9.0      | 空格键 ~         | <u>n</u> | > 文本             |    |
| -4.5        | 7.5      |               | c.b.     |                  |    |
| -6.0        | 6.0      |               |          | > 杂色和颗粒          |    |
| -7.5        | 4.5      | □仕凹成削缓仔       |          | > 模拟             |    |
| -9.0        | 3.0      | 范围            |          | > 模糊和镜化          |    |
| -10.5       | 1.5      | 工作区域按当前时间延伸   | ~        | > 沉浸式视频          |    |
| -12.0       | 0.0 dB   | 播放自           |          |                  |    |
| -13.5       | -1.5     | 当前时间          | ~        | > 表达环记制          |    |
| -15.0       | -3.0     | 临速率 跳过 分辨率    |          | > 辺町             |    |
| -16.5       | -4.5     |               |          | <sup>2</sup> 过渡  |    |
| -18.0       | -6.0     |               |          | 2 近代             |    |
| -19.5       | -7.5     | 山全舟           |          | / 监卓             |    |
| -21.0       | -9.0     | 点击 (空格键)停止:   |          | / 日列<br>> 新祭坊工   |    |
| -22.5       | -10.5    | □ 如果缓存,则播放缓存的 | 帧        | / 颜色仪正<br>> 团林化  |    |
| -24.0 0 0   | -12.0 00 | ✔ 将时间移到预览时间   |          | / PATERL         | -  |
|             |          |               |          |                  |    |
| 图 1-24 【音频】 | 面板       | 图 1-25 【预览】面: | 板 E      | 图 1-26 【效果和预设】   | 面板 |

## 1.3.12 【对齐】面板

【对齐】面板用于对合成中的图层进行对齐操作,如图 1-27 所示。

## 1.3.13 【动态草图】面板

选择当前图层,单击【动态草图】面板中的【开始捕捉】 命令,按住鼠标左键不放并移动光标,系统会自动记录光标移

动的路径、速率,并自动在当前图层的【位置】属性上生成关键帧。播放时会发现,图 层的移动路径、速率和之前光标的移动路径、速率一致。【动态草图】面板如图 1-28 所示。

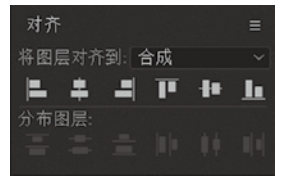

效里和预设

图 1-27 【对齐】面板

............

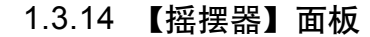

【摇摆器】面板可以对选定的图层添加随机运动的效果,如图 1-29 所示。

#### 1.3.15 【平滑器】面板

【平滑器】面板通过删除多余关键帧的方法平滑动画曲线。如果动画运动效果不 平滑,可以使用【平滑器】面板平滑运动曲线,从而使动画效果平滑。此面板经常配 合【动态草图】面板使用。【平滑器】面板如图 1-30 所示。

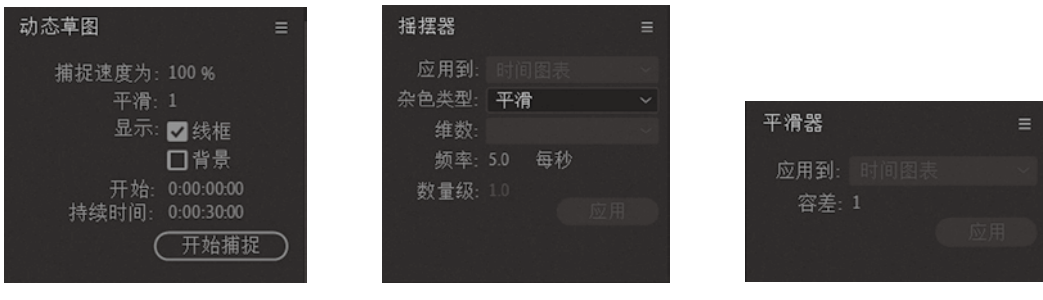

图 1-28 【动态草图】面板

图 1-29 【摇摆器】面板

#### 图 1-30 【平滑器】 面板

## 1.3.16 【画笔】面板

【画笔】面板提供各种笔刷,可以设置笔刷类型、直径、角度、圆度、硬度、间距、不透明度、流量等属性,如图 1-31 所示。

#### 1.3.17 【绘画】面板

【绘画】面板设置画笔的颜色、不透明度、流量、模式和颜色通道,如图 1-32 所示。

| 画笔  |                 |             |     |    | ≡ |
|-----|-----------------|-------------|-----|----|---|
|     |                 |             |     | -  |   |
| 1   |                 | 5           | 9   | 13 |   |
| •   |                 |             |     |    |   |
| 19  |                 |             |     |    |   |
| •   |                 |             |     |    |   |
| 21  |                 |             |     |    |   |
| 100 | -               | 200         |     |    |   |
| 100 | 200             | 300         |     |    |   |
| 11  |                 | 45          | 45  |    |   |
|     |                 |             |     |    |   |
| 131 |                 |             |     |    |   |
|     | 直征              | 至:9億        | 家   |    |   |
|     | 角月              | ±:0∘        |     |    |   |
|     | 圆月              | 實: 100      | 96  | •  |   |
|     | 硬               | 宴: 100      | 96  |    |   |
|     | 间距:             |             |     |    | ŵ |
|     | ज्ञा केंग्र ज्य | h 大         |     |    | - |
| Ŀ   | 희 =6 주/         | 1125        |     |    |   |
|     | _ 大/            | 小: 3        | 【头压 | カ  | ~ |
| 最   |                 | h: 1 9      |     |    |   |
|     | 角』              | £:   关      |     |    | ~ |
|     | 圆题              | <u>寛</u> :  |     |    | ~ |
| 不   | 透明月             | 度: 关        |     |    | ~ |
|     | 法               | ₽. <b>Ъ</b> | 1   |    |   |
|     | 0163            | ±- 7        | •   |    |   |

图 1-31 【画笔】 面板

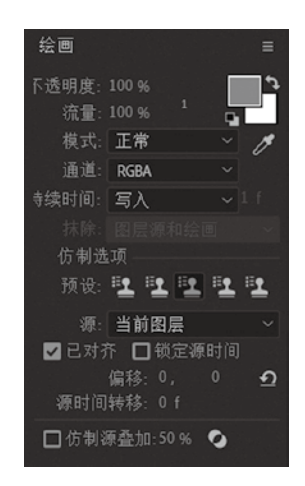

图 1-32 【绘画】面板

.........

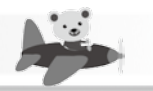

## 1.3.18 【段落】面板

【段落】面板设置文本段落排列形式、缩进等,如图 1-33 所示。

### 1.3.19 【字符】面板

在 After Effects 中创建文字图层后,可以通过【字符】面板修改创建文字的字体、 字号、字间距、填充颜色、描边颜色等属性,如图 1-34 所示。

#### 1.3.20 【跟踪器】面板

在后期处理时,需要制作一个物体跟踪另一个物体运动的动画效果,可以使用 【跟踪器】面板。【跟踪器】面板通过跟踪视频图像中选定像素的移动路径,将移动 路径赋予跟踪图层,完成跟踪动画效果。在【跟踪器】面板中还可以完成镜头稳定。 【跟踪器】面板如图 1-35 所示。

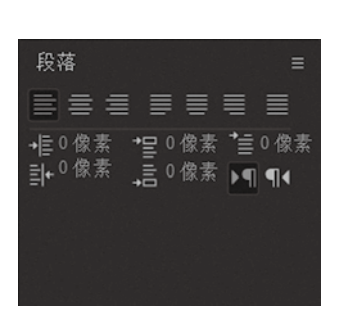

图 1-33 【段落】 面板

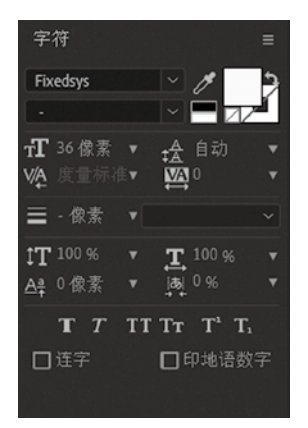

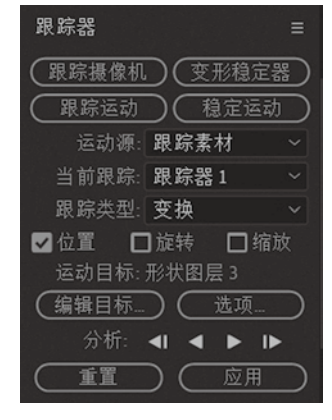

图 1-34 【字符】 面板

图 1-35 【跟踪器】面板

# 第2章 After Effects基本操作流程

#### 【学习目标】

掌握 After Effects 基本操作流程。

#### 【技能要求 / 学习重点】

- 1. 掌握新建项目的方法。
- 2. 掌握素材导入的方法。
- 3. 掌握新建合成的方法。
- 4. 掌握视频渲染设置及视频导出的方法。
- 5. 掌握整理工程文件的方法。

#### 【核心概念】

项目 素材 合成 渲染 整理工程文件 基本操作流程

运用 After Effects 进行视频制作时,基本的制作流程大致相同。基本的流程是: 首先新建项目文件,然后导入素材并创建合成,之后对素材进行编辑或制作特效并预 览效果,待效果确定后输出视频。保存文件,并对所制作的工程进行项目管理,将该工 程进行打包。下面讲解 After Effects 的基础工作流程。

# 2.1 基础设置

#### 2.1.1 新建项目

启动 After Effects, After Effects 的当前状态即为一个项目。如果需要重新新建 项目,可选择【文件】  $\rightarrow$  【新建】  $\rightarrow$  【新建项目】命令,或使用快捷键 Ctrl+Alt+N。

#### 2.1.2 导入素材

After Effects 作为一款后期合成软件,合成所需的素材大部分是在视频合成之前 准备好的,如拍摄的影片、绘制的图片序列等。After Effects 兼容性很强大,可以导入 单张图片素材、视频素材、图片序列、PSD 文件、C4D 文件、音频文件等。

#### 1. 多种素材导入方法

方法一: 菜单命令导入素材。选择【文件】→【导入】→【文件】命令导入 单个文件,如图 2-1 所示; 或使用快捷键 Ctrl+I 导入单个文件。在弹出的【导入文件】 对话框中选择需要导入的素材,如图 2-2 所示。然后单击【导入】按钮,即可导入单 个文件。 .....

. . .

......

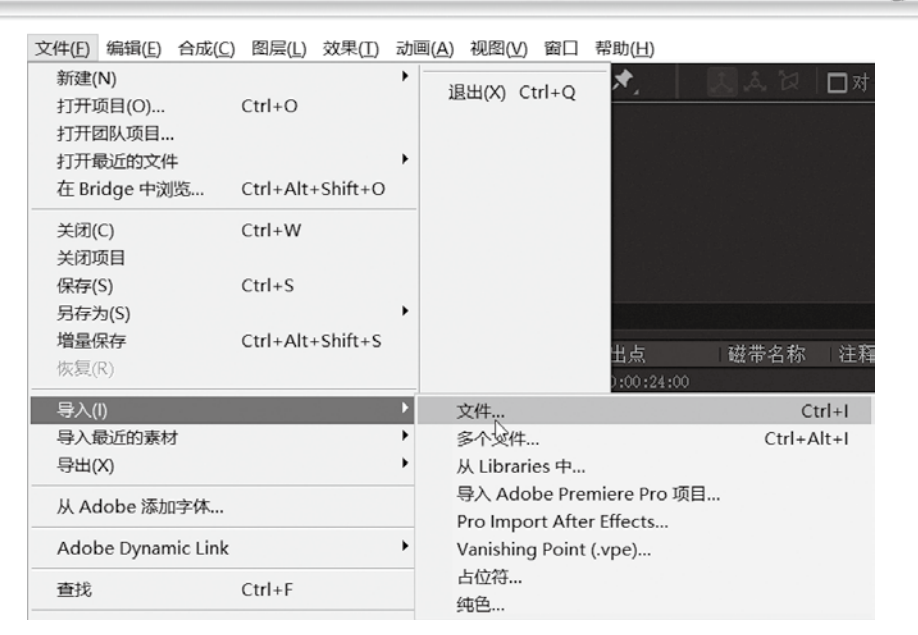

图 2-1 用菜单命令导入单个文件

| Mag 导入文件                                                                                                    |         |                                          |               |                                                                                                    |                            |                         |     |    | $\times$ |
|----------------------------------------------------------------------------------------------------|---------|------------------------------------------|---------------|----------------------------------------------------------------------------------------------------|----------------------------|-------------------------|-----|----|----------|
| ← → ∽ ↑ 🗏                                                                                                    | > 此电脑 > | 图片 > 素材                                  |               | `                                                                                                    | ∕Ŭ į                       | 叟索"素材"                  |     |    | ۶        |
| 组织 🕶 新建文件                                                                                                    | 夹       |                                          |               |                                                                                                    |                            |                         | - 1 |    | 0        |
| <ul> <li>OneDrive</li> <li>◇ WPS网盘</li> <li>◇ 此电脑</li> <li>③ 3D 对象</li> <li>□ Desktop</li> <li>圖 视频</li> <li>○ 四片</li> <li>○ 文档</li> <li>● 下载</li> <li>◇ 首乐</li> <li>◇ Windows (C:)</li> <li>◇ DATA (D:)</li> </ul> |         | C4d                                      | PSD<br>PSD文/# | PSD<br>PS<br>PSX4#                                                                                                    | ŤΑ                         | SD<br>PS<br>pha通道紊<br>材 | ₩   | GA |          |
|                                                                                                    | 文件名(N): | 格式:<br>MAXON CINEM<br>导入为:<br><b>未命名</b> | IA 4D File    | 序列选项:<br>序列本<br>强制按<br>导入选项:<br>自建合<br>日<br>日<br>日<br>日<br>日<br>日<br>月<br>人<br>文<br>作<br>月<br>八<br>二<br>序<br>列<br>不<br>一<br>序<br>列<br>不<br>一<br>予<br>列<br>不<br>一<br>一<br>予<br>列<br>不<br>一<br>一<br>一<br>一<br>一<br>一<br>一<br>一<br>一<br>一<br>一<br>一<br>一 | 可用<br>字母顺序<br>成<br>下<br>+夹 | #列<br>所有可接受的<br>导入      | 文件  | 取消 | ~        |

图 2-2 【导入文件】对话框

选择【文件】→【导入】→【多个文件】命令可以导入多个文件,如图 2-3 所示; 或使用快捷键 Ctrl+Alt+I 导入多个文件。在弹出的【导入多个文件】对话框中,配合 Ctrl 键选择需要导入的多个素材,然后单击【导入】按钮,即可导入多个文件。

方法二: 在【项目】面板的空白处右击,在弹出的快捷菜单中选择【导入】→ 【文件】命令或【导入】→【多个文件】命令,如图 2-4 所示,在弹出的【导入文件】

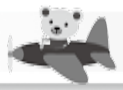

. . . . . . .

....

或【导入多个文件】对话框中选择需要导入的文件,再单击【导入】按钮,完成素材 的导入。

| 文件(E) 编辑(E) 合成(C)                                                                                                    | 图层(L) 效果(I)                                                        | 动画( <u>A</u> ) | 视图(⊻)              | 窗口                   | 帮助( <u>H</u> )              |                   |
|----------------------------------------------------------------------------------------------------|--------------------------------------------------------------------|----------------|--------------------|----------------------|-----------------------------|-------------------|
| 新建(N)         打开项目(O)         打开最近的文件         在Bridge 中浏览         关闭(C)         关闭项目         保存(S)         另存为(S)         墙量保存         恢复(R) | Ctrl+O<br>Ctrl+Alt+Shift+O<br>Ctrl+W<br>Ctrl+S<br>Ctrl+Alt+Shift+S | • II           | ā田(X) C            | Ctrl+Q               | ★ <u></u><br>成合成1 =<br>]    | ■ 自动打开面<br>图层 (无) |
| 导入(l)                                                                                                    |                                                                    | • :            | 文件…                |                      |                             | Ctrl+I            |
| 导入最近的素材                                                                                                    |                                                                    | •              | 多个文件               | 71                   |                             | Ctrl+Alt+I        |
| 导出(X)                                                                                                    |                                                                    | •              | 从 Librar           | iès 中…               |                             |                   |
| 从 Adobe 添加字体                                                                                                    |                                                                    |                | 导入 Ado<br>Pro Impo | obe Prer<br>ort Afte | miere Pro 项目…<br>r Effects… |                   |
| Adobe Dynamic Link                                                                                                    |                                                                    | •              | Vanishin           | g Point              | (.vpe)                      |                   |
| 查找                                                                                                    | Ctrl+F                                                             |                | 占位符<br>纯色          |                      |                             |                   |

图 2-3 用菜单命令导入多个文件

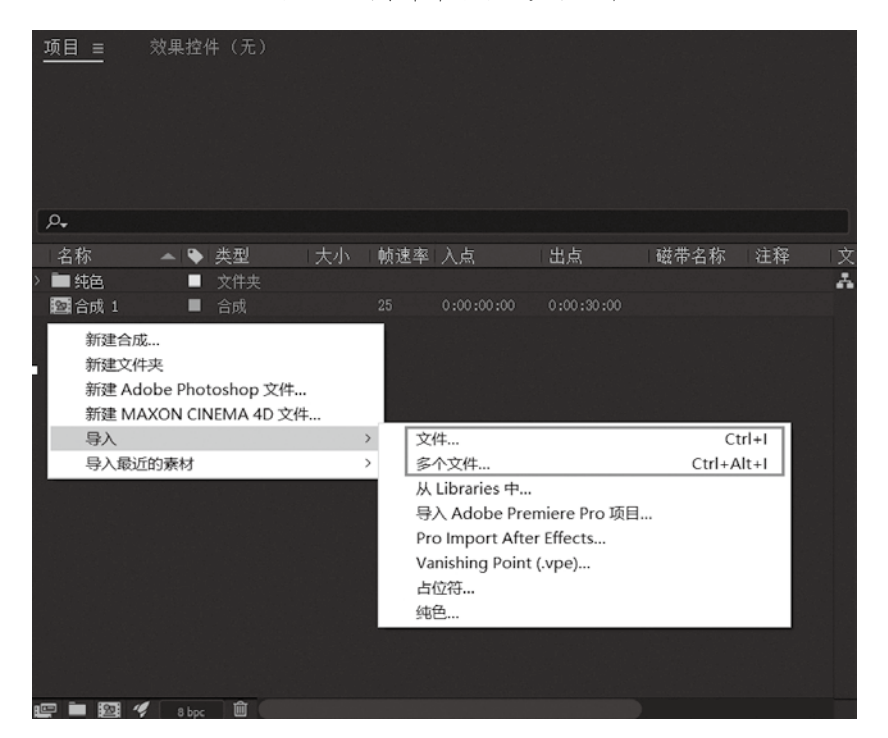

图 2-4 在【项目】 面板中导入文件

方法三: 在【项目】面板的空白处双击,即会弹出【导入文件】对话框,在该对 话框中选择需要导入的文件,再单击【导入】按钮,完成素材的导入。

#### 2. 导入不同的素材类型

导入的素材类型不同,其导入时的参数设置也会有所不同,在此对导入单张图

. . . .

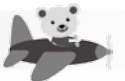

片/单个视频/单个音频、图片序列、PSD/AI分层文件、带 Alpha 通道信息文件分别进行说明。

(1)单张图片/单个视频/单个音频。只要是 After Effects 支持的图片、视频、音频格式文件均可导入。使用以上任意一种方法导入文件,在【导入文件】对话框中选择需要导入的一个素材文件,然后单击【导入】按钮,即可将所选择的文件导入【项目】 面板。

(2) 导入图片序列。图片序列是指由若干张连续图像画面组成的图片序列,这些 图片序列播放时是一个连续的动态画面。

使用任意一种方法打开【导入文件】对话框,从中选择图片序列中的任何一张图 片素材,然后选中【ImporterJPEG 序列】选项(此处文件格式会因导入的图片格式 不同而不同),如图 2-5 所示,再单击【导入】按钮,即可导入图片序列。

| ₩ 导入文件                                                                                                    |                                                                                                    |                                                                                                    |                                                                                                    |                                                                                                    | ×        |
|----------------------------------------------------------------------------------------------------|----------------------------------------------------------------------------------------------------|----------------------------------------------------------------------------------------------------|----------------------------------------------------------------------------------------------------|----------------------------------------------------------------------------------------------------|----------|
|                                                                                                    | ら 密片 > 素材 > ts 2                                                                                                    |                                                                                                    | ~ ひ 援知                                                                                                    | R*ts 2*                                                                                                    | <i>م</i> |
| 组织▼ 新建文件夹                                                                                                    |                                                                                                    |                                                                                                    |                                                                                                    | •                                                                                                    | •        |
| ◆ OneDrive<br>◆ WPS网盘<br>● 此电脑<br>■ 3D 对象<br>■ Desktop<br>■ 视频<br>● 页档<br>● 页档<br>● 页档<br>● 页档<br>● 示载<br>● 首乐<br>Windows (C:) | Image: transmission of the transmission of the transmission of transmission of the transmission of transmission of transmission | 114         W ts 2 00028           115         W ts 2 00029           116         W ts 2 00030           117         W ts 2 00031           118         W ts 2 00032           119         W ts 2 00033           119         W ts 2 00033           119         W ts 2 00033           120         W ts 2 00036           122         W ts 2 00036           122         W ts 2 00037           124         W ts 2 00038           125         W ts 2 00039           126         W ts 2 00039           127         W ts 2 00039           128         W ts 2 00039           129         W ts 2 00039           120         W ts 2 00039           121         W ts 2 00039 | W         ts 2         00042           W         ts 2         00043           W         ts 2         00044           W         ts 2         00046           W         ts 2         00047           W         ts 2         00048           W         ts 2         00048           W         ts 2         00051           W         ts 2         00052           W         ts 2         00054 | W         ts 2         00056           W         ts 2         00057           W         ts 2         00058           W         ts 2         00050           W         ts 2         00061           W         ts 2         00062           W         ts 2         00062           W         ts 2         00064           W         ts 2         00065           W         ts 2         00066           W         ts 2         00066           W         ts 2         00068           W         ts 2         00068           W         ts 2         00068           W         ts 2         00068           W         ts 2         00068           W         ts 2         00068           W         ts 2         00068           W         ts 2         00069 |          |
| 文件名(                                                                                                    | 格式:<br>ImporterJPEG<br>尋入为:<br>変材<br>(N): ts 2_00000                                                                                                    | 序<br>                                                                                                    | 列选项:       Importer/PEG 序列       强制按字母顺序排列       入选项:       创建合成 <tr< td=""><td>]<br/>]<br/>]<br/>]<br/>]<br/>]<br/>]<br/>]<br/>]<br/>]<br/>]<br/>]<br/>]<br/>]<br/>]<br/>]<br/>]<br/>]<br/>]</td><td>&gt;<br/>取消</td></tr<>                                                                                                    | ]<br>]<br>]<br>]<br>]<br>]<br>]<br>]<br>]<br>]<br>]<br>]<br>]<br>]<br>]<br>]<br>]<br>]<br>]                                                                                                    | ><br>取消  |

图 2-5 导入图片序列

(3) 导入 PSD/AI 分层文件。使用任意一种方法打开【导入文件】对话框,从

中选择 PSD/AI 分层文件,单击【导入】按钮, 此时会弹出一个以素材名命名的对话框,如 图 2-6 所示。

在该对话框中,导入种类有三种,分别为 "素材""合成""合成-保持图层大小"。

以"素材"形式导入时,在【图层选项】 中如果选择导入的方式为【合并的图层】,系 统会将 PSD 文件中的所有图层合并,然后导 入为一个图层,如果选择【选择图层】,在下 拉菜单中选择需要导入的 PSD 图层,系统会 单独将该图层导入。

| P | SD文件.psd |    | $\times$ |
|---|----------|----|----------|
|   | 导入种类:    | 素材 |          |
|   | 图层选项     |    |          |
|   | ● 合并的图层  |    |          |
|   | O选择图层:   |    |          |
|   |          |    |          |
|   |          |    |          |
|   |          |    |          |
|   |          | 确定 | 取消       |

图 2-6 导入 PSD 分层文件

18

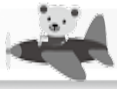

以"合成"形式导入,After Effects 会生成一个与 PSD 文件同名的合成。在此 合成中,每一个图层即为 PSD 文件中的一个层。导入之后的每一个图层尺寸会发生 改变,改变后的尺寸为合成尺寸。

以"合成-保持图层大小"形式导入与以"合成"形式导入的方法相同,所不同 的是,导入之后的图层尺寸是原始图层尺寸。

(4) 导入带有 Alpha 通道信息文件。通常情况下,影像包括 R (红色)、G (绿色)、 B (蓝色) 3 个色彩信息通道,有的影像文件有 4 个通道,多包含一个 Alpha 通道。 Alpha 通道记录了影像的透明度信息,如 PSD 文件、TGA 文件、TIFF 文件和 PNG 文件。

使用任意一种方法打开【导入文件】对 话框,从中选择带 Alpha 通道信息的文件,单 击【导入】按钮,此时会弹出【解释素材】对 话框,如图 2-7 所示。

该对话框中信息表示系统无法识别影像 中的 Alpha 通道信息,需要设置。

【忽略】单选按钮:表示忽略此图层的 Alpha 通道信息。

【直接 - 无遮罩】单选按钮:表示此图层的透明度信息仅包含在 Alpha 通道内。

【预乘 - 有彩色遮罩】单选按钮:表示此 图层的 R、G、B 颜色通道内存在透明度信息。

| 解释素材                        | ×         |
|-----------------------------|-----------|
| 项目具有未标记的 Alpha 通道。          |           |
| Alpha<br>〇忽略                | ■反转 Alpha |
| ● 直接 - 无遮罩<br>〇 预乘 - 有彩色遮罩: |           |
| 清渕                          |           |
| 您可以设置首选项来跳过此对话框。            |           |
| ☑ 预览 通定                     | 取消        |

#### 图 2-7 【解释素材】对话框

【反转 Alpha】复选框: Alpha 通道反向,即透明度和不透明度区域调换。 【猜测】按钮: 由系统自动定义透明度。

#### 2.1.3 新建合成

素材导入后,需要有存放素材进行处理操作的"容器",此"容器"就是合成。 After Effects 中新建合成的方法有三种。

方法一:选择【合成】→【新建合成】命令,如图 2-8 所示,新建合成;或使用 快捷键 Ctrl+N 新建合成。

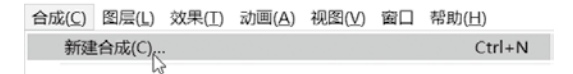

#### 图 2-8 菜单栏新建合成命令

方法二: 在【项目】面板的空白处右击,在弹出的快捷菜单中选择【新建合成】 命令,如图 2-9 所示,即可新建合成。

方法三: 在【项目】面板中选择某一素材,按住鼠标左键不放,将此素材拖曳 到【项目】面板中的"新建合成"按钮 ■上, After Effects 自动创建一个与素材各 项参数(名称、宽度、高度、像素长宽比、帧速率等)相同的合成项目,同时,素材会直 接放置到【时间轴】面板上。

方法一和方法二执行完"新建合成"命令后,会弹出【合成设置】对话框,如 图 2-10 所示。

|                                | 合成设置                                        | ×  |
|--------------------------------|---------------------------------------------|----|
|                                | 合成名称: 合成1                                   |    |
|                                | <u>基本</u> 高级 3D這染器                          |    |
|                                | 预设: HDV/HDTV 720 25 🛛 🗸 🖬 🍙                 |    |
| 项目 ≡ 效果控件(无)                   | 宽度: 1280 px                                 |    |
|                                | ☑ 锁定长宽比为 16-9 (1.78)<br>高度: 720 px          |    |
|                                | 像素长宽比: 方形像素 ~ 画面长宽比:<br>169(178)            |    |
|                                | •••··································       |    |
|                                | △ 出來 (金枚 ) (200 - 370 - 25 100 (第 ab., 16)) |    |
| 名称 🔺 🗣 类型 大小 帧速率               | 万井平: 元空 · 1280×720, 3.5 MB (中 Sept m)       |    |
| 新建合成                           | 并如时间。0-00-30-00 是 0-00-30-00 基础 25          |    |
| 新建文件类<br>新建 Adobe Photoshop 文件 | 1039411(4). 0.00.30.00 E 44 23              |    |
| 新建 MAXON CINEMA 4D 文件          | 背景颜色: 🗾 💉 黑色                                |    |
| 导入最近的素材 >                      | 김 화장에 실망했다. 관계가 관계가 관계하는 것이 같아.             |    |
|                                | 김 영영 방법은 것이 같은 것이 없는 것이 없는 것이 없었다.          |    |
|                                | 「一頭克」(確定)(                                  | 取消 |
| 🖅 🖿 🔯 💅 3 bpc 🗰 🦳 👘            |                                             |    |

#### 图 2-9 在【项目】面板中 新建合成

图 2-10 【合成设置】对话框

在此对话框中设置合成名称、宽度、高度、像素长宽比、帧速率、分辨率、开始时间 码、持续时间、背景颜色等参数。参数设置完成后,单击【确定】按钮,即可创建一个 合成。

### 2.1.4 编辑素材

使用上述方法一和方法二创建合成后,在【时间轴】面板中无素材,所以需要将 待编辑的素材拖入其中。

方法一: 在【项目】面板中选择素材,然后按住鼠标左键不放,直接将其拖入 【时间轴】面板中,此时,【时间轴】面板将会生成该素材的图层。

方法二: 在【项目】面板中选择素材,然后按住鼠标左键不放,直接拖入 【合成】面板中,此时,【时间轴】面板将会生成该素材的图层。

素材添加之后,可以对该素材进行编辑和添加滤镜。如在【效果】菜单或【效果 和预设】菜单中选择滤镜,然后作用于素材图层或纯色层上,完成滤镜的添加。之后 在【效果控件】面板中设置关键帧,完成特效的制作。

当不需要某个素材时,可以直接选择对应素材,按 Delete 键将其删除。

#### 2.1.5 预览

合成效果制作完成后,需要检查画面效果,可以按空格键对合成画面进行预览。 也可以单击【预览】面板中的播放按钮▶,预览合成画面。

#### 2.1.6 保存项目

需要保存当前文件项目时,按快捷键 Ctrl+S 保存文件。当首次保存文件时,会弹出【另存为】对话框,如图 2-11 所示。

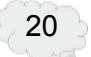